## **Complete your registration to My Pension Online**

To successfully register for your online account you will need: your name, DOB, NI number and email address

Go to <u>http://www.yourpension.org.uk/</u>

Select relevant pension fund website, and then select 'My Pension Login'

account. Click 'Sign up here' and complete the requested details.

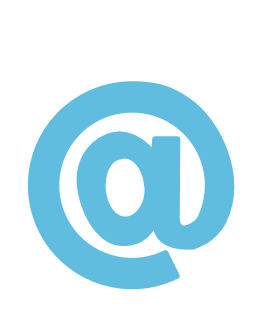

activation key through the post.

an upper and lower case letter, a number and no special characters

- Now you have reached the online portal scroll down a little, select 'I want to create an online
- If the email address you provided matches the email address we hold we will email you with your activation key as well as instructions for completing your registration. If we do not hold an email address or the email address you have provided does not match our records we will issue your
- Follow steps one and 2 but this time select 'Login' in the top right corner and then 'complete my registration'. A couple of points to note: your user name can only be letters and numbers, and your password must be between 8-12 characters long, contain

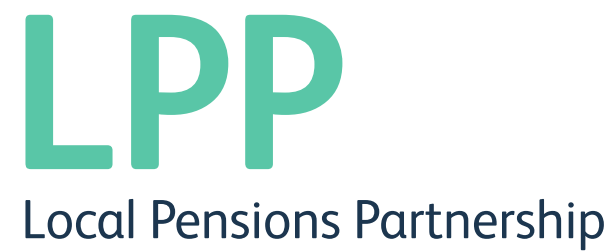

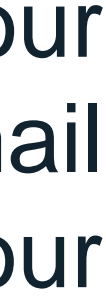

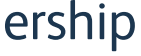